## ICBC 📴 工银亚洲

Use Password Token to perform two-factor authentication ("2FA")

## (A) Mobile Banking

| <                                                                                                    | HKS                                                                                                    | Stock                                                                                                    |
|----------------------------------------------------------------------------------------------------|----------------------------------------------------------------------------------------------------|----------------------------------------------------------------------------------------------------|
| Important<br>To enhanc<br>authentica<br>Metal tran<br>2018 (piles)<br>have previ-<br>subseque<br>have not s<br>previously<br>as the auti<br>investmer<br><u>Services</u> <sup>-</sup><br><u>Serting</u> <sup>-</sup> , It.<br>ensure that<br>recorded i<br>There is a<br>2018 (piles)<br>the transit<br>investmer<br>SMS one-<br>without ar<br>"Continue" | Notice<br>the security of onli<br>is andatory for<br>security of onli<br>security or vebsite<br>locusly selected Passs<br>and Authentication methy for executing the<br>selected any investm<br>(SMS one-lime pass<br>- Investment Trans<br>or offer to receive trans<br>to your mobile phone<br>in our Bank is up-to-d<br>transitional period ff<br>transitional period ff<br>ta uthentication mething<br>investment durbane<br>se visit our vebsite<br>ional period, ff you hu<br>is unvestite<br>iona period, ff you hu<br>in unvestite<br>iona period, ff you hu<br>in usubentication mething<br>the provided of the period<br>period of the period of the period<br>period of the period of the period<br>period of the period of the period<br>of the period of the period<br>period of the period of the period<br>period of the period of the period<br>period of the period of the period<br>period of the period of the period<br>period of the period of the period<br>period of the period of the period<br>period of the period of the period<br>period of the period of the period<br>period of the period of the period<br>period of the period of the period<br>period of the period of the period<br>period of the period of the period<br>period of the period of the period of the period of the period<br>period of the period of the period of the period of the period<br>period of the period of the period of the period of the period<br>period of the period of the period of | The trading, two-factor<br>r Securities/Funds/Precious<br>n Mobile Banking by 26 April<br>for the latest updates). If you<br>word Token as your Securities<br>above transactions. If you<br>above transactions. If you<br>nd authentication method<br>word will be set automatically<br>you may change your<br>ing anytime via <u>"Securities</u><br>action Authentication<br>number and email address<br>ate.<br>om 25 March 2018 to 25 April<br>for the latest updates). During<br>we not previously selected an<br>hod, you can choose to use<br>continue the transaction<br>titcation method by selecting |
| Stock co                                                                                                    | de                                                                                                    |                                                                                                    |
| R                                                                                                    | Real-time                                                                                                    | Delayed                                                                                                    |
| Last Query 01398 00123 01938 00700                                                                                                    |                                                                                                    |                                                                                                    |
| Buy/Sell Stock                                                                                                    |                                                                                                    |                                                                                                    |

Step 1: Login to Mobile Banking and click on the investment function that you need.

| < Investment Transaction A                                                                             |  |  |  |
|----------------------------------------------------------------------------------------------------|--|--|--|
| Important Notice                                                                                       |  |  |  |
| Please enter the dynamic password on your<br>Password Token to continue the investment<br>transaction. |  |  |  |
| Please press [OK] on Password Token to get the                                                         |  |  |  |
| Dynamic Password and finish the transaction as                                                         |  |  |  |
| quickly as you can before timeout.                                                                     |  |  |  |
| Dynamic Password                                                                                       |  |  |  |
|                                                                                                    |  |  |  |
| Change to SMS                                                                                          |  |  |  |
| confirm                                                                                                |  |  |  |
|                                                                                                    |  |  |  |
|                                                                                                    |  |  |  |
|                                                                                                    |  |  |  |
|                                                                                                    |  |  |  |
|                                                                                                    |  |  |  |

Step 2: On the 2FA screen, the system will require you to enter the password shown on the password token.

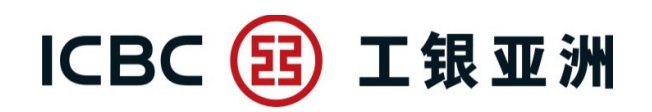

|                   | < Investment Transaction A                                                                             |  |
|-------------------|----------------------------------------------------------------------------------------------------|--|
|                   | Important Notice                                                                                       |  |
|                   | Please enter the dynamic password on your<br>Password Token to continue the investment<br>transaction. |  |
|                   | Please press [OK] on Password Token to get the                                                         |  |
|                   | Dynamic Password and finish the transaction as                                                         |  |
|                   | quickly as you can before timeout.                                                                     |  |
| 123456            | Dynamic Password                                                                                       |  |
| ICBC 🛞 工業豆満       | 123456                                                                                                 |  |
| 1 2 3 🧧           | Change to SMS                                                                                          |  |
| 4 5 6 🔤           | confirm                                                                                                |  |
| 7 8 9 🔤           |                                                                                                    |  |
| $\mp 0 \cdot \mp$ |                                                                                                    |  |
|                   |                                                                                                    |  |
|                   |                                                                                                    |  |
|                   |                                                                                                    |  |

Step 3: Switch on your password token and press "Confirm" to acquire a 6-digit dynamic password. Then, enter the password on your Mobile Banking.

| _                                   |                                                                                                    |                                   |                                                                      |                                                   |  |
|-------------------------------------|----------------------------------------------------------------------------------------------------|-----------------------------------|----------------------------------------------------------------------|---------------------------------------------------|--|
| ~                                   | <back< th=""><th>Bu</th><th>ıy/Sell Stock</th><th>Logout</th></back<>                                                                                                    | Bu                                | ıy/Sell Stock                                                        | Logout                                            |  |
| •<br>th                             | Before proce<br>rough the Rer                                                                                                    | ed with<br>ninders                | securities trading,<br>for Securities Tra                            | please read<br>ding.                              |  |
| •<br>ca<br>or<br>se                 | From today o<br>an only select<br>der to HKEX, a<br>ession.                                                                                                    | nwards<br>ALO: sy<br>at the s     | s, order placed afte<br>ystem will try to se<br>pecified price durin | r trading period<br>nd out your<br>ng pre-opening |  |
| •<br>Pl<br>Pe<br>do<br>br           | <ul> <li>If you do not have an email address and mobile no. on<br/>record, you are not allowed to perform securities trading.<br/>Please add your email address and/or mobile no. on<br/>Personal Internet Banking with Password Token. If you<br/>do not have a Password Token, please visit one of our<br/>branches to arrange</li> </ul> |                                   |                                                                      |                                                   |  |
| •<br>lik<br>tra                     | Customers and<br>the to use two-f<br>ading at "Secu                                                                                                    | re allow<br>factor a<br>irities T | ved choose whethe<br>authentication for s<br>Fransaction Authen      | er they would<br>securities<br>itication          |  |
| N                                   | on-trading ho                                                                                                    | ours                              |                                                                      |                                                   |  |
|                                     | Account N                                                                                                    | <b>lo</b> 8                       | , Q                                                                  |                                                   |  |
| Order Type At-auction Limit Order v |                                                                                                    |                                   |                                                                      |                                                   |  |
|                                     | Buy/Sell Bu                                                                                                    | ıy                                | ~                                                                    |                                                   |  |
|                                     | Stock                                                                                                    |                                   |                                                                      |                                                   |  |

Step 4: Continue your investment transaction or enquiry upon the completion of 2FA. (For customers conduct multiple investment transactions or inquiries in a valid Mobile Banking login session, only one 2FA is required)

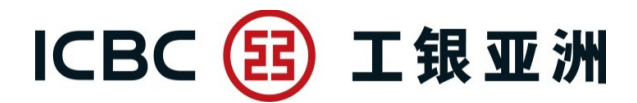

(B) Personal Internet Banking

| 💑 My Assets          | < |
|----------------------|---|
| Le Account Services  | ~ |
| ¥ Investments        | ^ |
| My Investment        |   |
| HK Stock             | ^ |
| Buy/Sell Stock       | > |
| Amend / Cancel Order |   |
| Order Status         |   |

Step 1: Login to Internet Banking and click on the investment function that you need.

| Buy/Sell Stock                                                                                                    | A Menu of uncollected items                                                                                                    |
|----------------------------------------------------------------------------------------------------|----------------------------------------------------------------------------------------------------|
| To enhance the security of online trading, two-factor authentication is mandatory Securities/Funds/Bonds/Precious Metal transactions or enquiry on Internet Banki (please visit our website for the latest updates). If you have previously selected P Securities Transaction Authentication method, this method will be used subseque above transactions. If you have not selected any investment authentication method time password will be set automatically as the authentication method. You may <u>c</u> authentication setting anytime on Mobile Banking or Personal Internet Banking. It transaction notification, please ensure that your mobile phone number and email Bank is up-to-date. | for<br>ing by 26 April 2018<br>'assword Token as your<br>ently for executing the<br>od previously, SMS one-<br>hange your investment<br>n order to receive<br>address recorded in our<br>ur website for the latest<br>vestment authentication |
| investment authentication method by selecting "Continue" button.<br>Please enter your token password to continue:                                                                                                    | action without any                                                                                                    |
| Please press [OK] on the token and finish the transaction as quickly as you                                                                                                    | u can before timeout.                                                                                                    |
| Please enter the password shown on your password coder:                                                                                                    |                                                                                                    |
| Submit Clear                                                                                                    |                                                                                                    |

Step 2: On the 2FA screen, the system will require you to enter the password shown

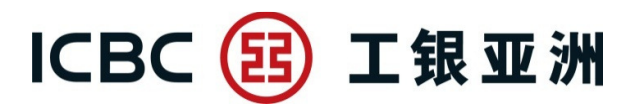

on the password token.

| Buy/Sell Stock                                                                                                    | A Menu of uncollected items                                                                                                    |
|----------------------------------------------------------------------------------------------------|----------------------------------------------------------------------------------------------------|
| To enhance the security of online trading, two-factor authentication is mandatory fo<br>Securities/Funds/Bonds/Precious Metal transactions or enquiry on Internet Banking<br>(please visit our website for the latest updates). If you have previously selected Pas<br>Securities Transaction Authentication method, this method will be used subsequent<br>above transactions. If you have not selected any investment authentication method<br>time password will be set automatically as the authentication method. You may <u>cha</u><br><u>authentication setting</u> anytime on Mobile Banking or Personal Internet Banking. In o<br>transaction notification, please ensure that your mobile phone number and email ac<br>Bank is up-to-date. | r<br>g by 26 April 2018<br>ssword Token as your<br>tly for executing the<br>previously, SMS one-<br>inge your investment<br>order to receive<br>ddress recorded in our |
| There is a transitional period from 25 March 2018 to 25 April 2018 (please visit our updates). During the transitional period, if you have not previously selected an invermethod, you can choose to use SMS one-time password or to continue the transac investment authentication method by selecting "Continue" button.                                                                                                    | website for the latest<br>stment authentication<br>tion without any                                                                                                    |
| Please enter your token password to continue:                                                                                                    | 123456                                                                                                    |
| Please press [OK] on the token and finish the transaction as quickly as you o                                                                                                    | an before timeout.                                                                                                    |
| Please enter the password shown on your password coder: 123456                                                                                                    | 456                                                                                                    |
| Submit Clear                                                                                                    |                                                                                                    |

Step 3: Switch on your password token and press "Confirm" to acquire a 6-digit dynamic password. Then, enter the password on your Internet Banking.

## ICBC 📴 工银亚洲

| Buy/Sell Stock                                                                                                    | Menu of uncollected items           |  |  |
|----------------------------------------------------------------------------------------------------|-------------------------------------|--|--|
| Signature verification completed. Please continue the transaction.                                                                                                    |                                     |  |  |
| Buy/Sell Stock(HK Stock)                                                                                                    | Add to My Menu (i) Transaction Tips |  |  |
| To enhance the security of online trading, two-factor authentication is mandatory for<br>Securities/Funds/Bonds/Precious Metal transactions or enquiry on Internet Banking by 26 April 2018 (please visit<br>our website for the latest updates). If you have previously selected Password Token as your Securities<br>Transaction Authentication method, this method will be used subsequently for executing the above transactions. If<br>you have not selected any investment authentication method previously, SMS one-time password will be set<br>automatically as the authentication method. You may change your investment authentication setting anytime on<br>Mobile Banking or Personal Internet Banking. In order to receive transaction notification, please ensure that your<br>mobile phone number and email address recorded in our Bank is up-to-date.<br>There is a transitional period from 25 March 2018 to 25 April 2018 (please visit our website for the latest updates).<br>During the transitional period, if you have not previously selected an investment authentication method, you can<br>choose to use SMS one-time password or to continue the transaction without any investment authentication<br>method by selecting "Continue" button. |                                     |  |  |
| 2                                                                                                    | 3                                   |  |  |
| Buy/Sell Stock         Details Confirmation         Acknowledgment                                                                                                    |                                     |  |  |
| <ul> <li>Click here to browse a list of eligible stocks (for Securities Margin Account only). If you would like to apply for a Securities Margin Account, please visit any branch for application.</li> </ul>                                                                                                    |                                     |  |  |
| Non-trading hours                                                                                                    |                                     |  |  |
| Account No: Securities -                                                                                                    |                                     |  |  |
| Order Type: At-auction Limit Order 🔻 🕈                                                                                                    |                                     |  |  |
| Buy/Sell: Buy Sell Sell(Odd-Lot)                                                                                                    |                                     |  |  |

Step 4: Continue your investment transaction or enquiry upon the completion of 2FA. (For customers conduct multiple investment transactions or inquiries in a valid Internet Banking login session, only one 2FA is required)